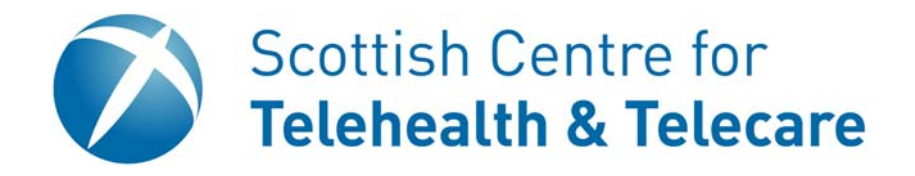

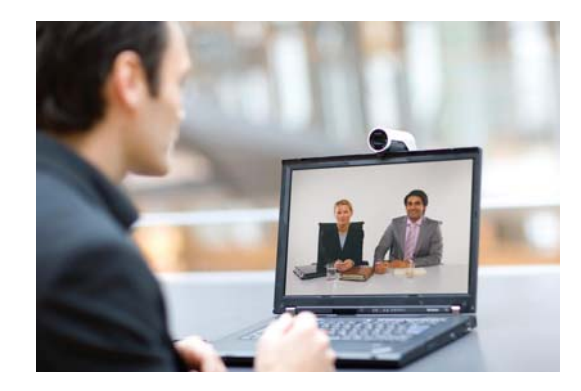

# **Movi Installation Guide**

Version 1.0

## Downloading

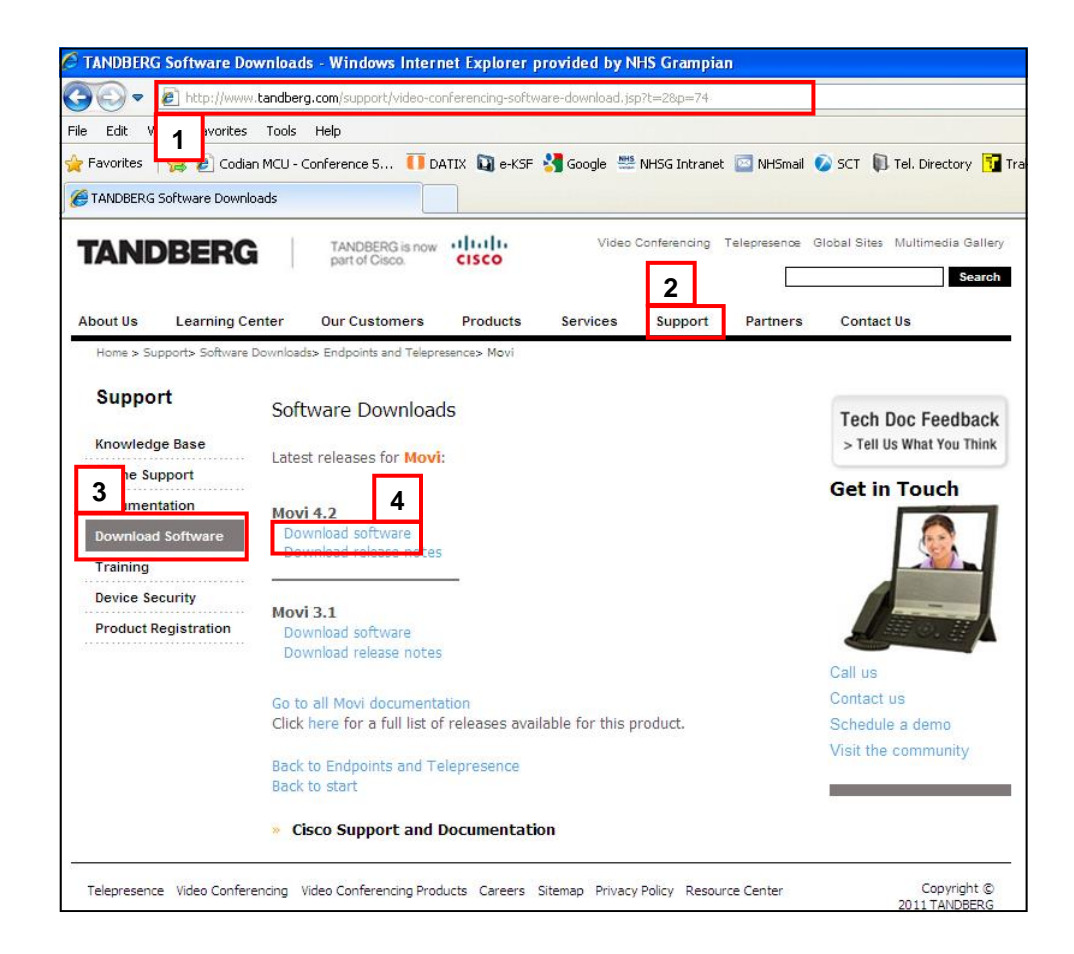

- 1. Go to www.tandberg.com
- 2. Click on Support
- 3. Click on Download Software > Endpoints and Telepresence > Personal Video > Movi
- 4. Click on latest Movi software version
- 5. Save the Zip file to Desktop

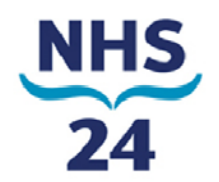

#### Running

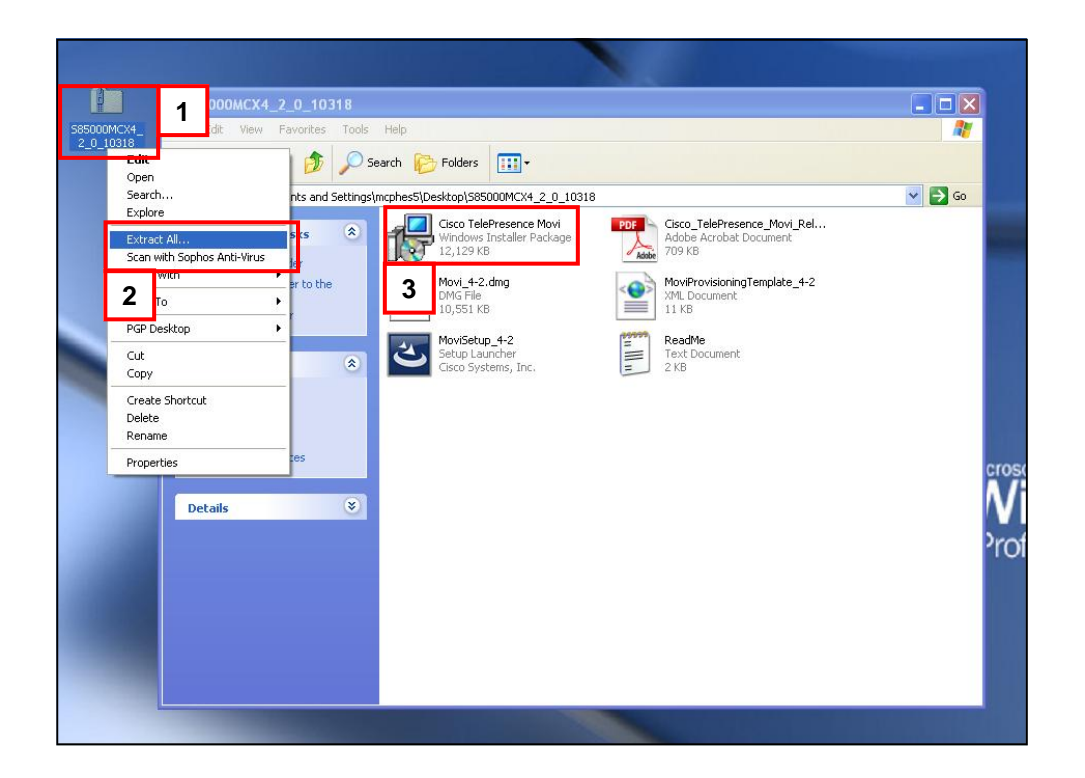

- 1. Locate the saved Zip file on Desktop and Right Click
- 2. Choose Extract All
- 3. In the Extracted files folder run the Cisco Telepresence Movi Windows Installer Package

You will now be taken through the Setup Wizard for installing Movi

Once the Wizard is finished you can launch the Movi application

Remove the Zip file from the desktop

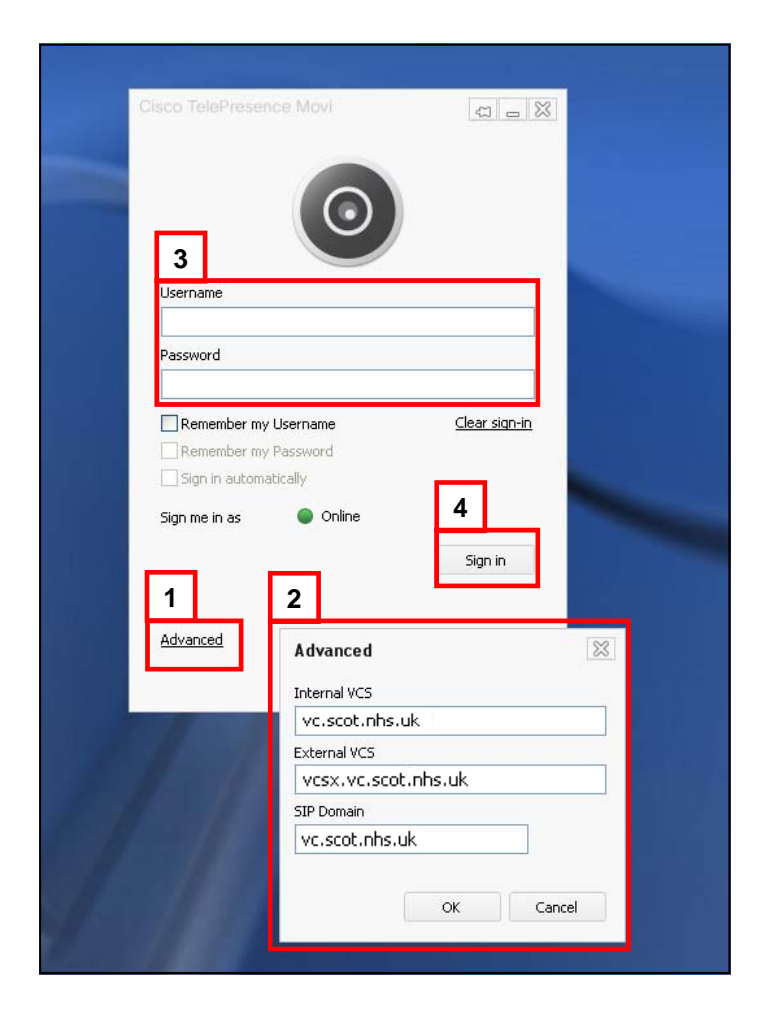

- 1. Click on the Advanced option
- 2. Enter details for the Internal VCS, External VCS and SIP Domain as provided by your local administrator. Please note, these may be different from the details above.
- 3. Enter your **Username** and **Password** details as provided by your administrator
- 4. Click on Sign In

### **Device Settings**

| Favorites     | History | History                           |                                              |                                                                             |  |
|---------------|---------|-----------------------------------|----------------------------------------------|-----------------------------------------------------------------------------|--|
|               |         |                                   |                                              |                                                                             |  |
|               |         | Settings                          |                                              | 3                                                                           |  |
|               |         | Video<br>Network<br>Notifications | Audio input:<br>Audio output<br>Video input: | Cinema - Microsoft LifeCam.<br>Logitech Speaker<br>Microsoft LifeCam Cinema |  |
| 0 favorite(s) | Add     | 2 Devices                         |                                              | Refres                                                                      |  |

# Test Outgoing Call

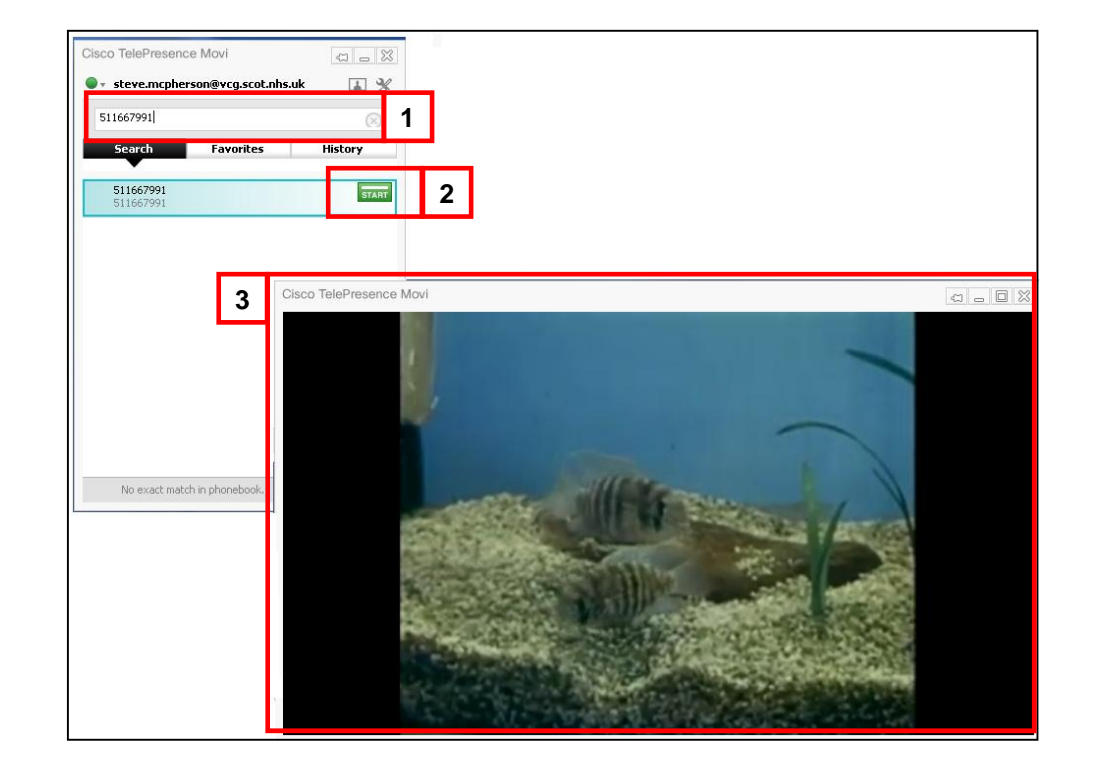

- 1. Type in 511667991 into the Call Box
- 2. Press **START** to do a test call out
- 3. You should now be able to see and hear the test video

- 1. Click on the **Settings** icon
- 2. Go to Devices
- Check the Audio Input/Output and Video Input devices are the correct devices that will be being used to videoconference and click OK. Please note that these may be different from the devices shown above.

# **Further Help**

#### Grampian Video Conferencing Helpdesk

- 01224 550444
- grampian.videoconferencing@nhs.net

http://www.tandberg.com/video-conferencing-support.jsp